## Integracja z Chat ERP

W wersji 2024.3.0 zintegrowano Comarch DMS z Chatem ERP. W ramach okna ChatERP można zadawać pytania dotyczące Comarch DMS oraz Comarch Repozytorium.

## Dodanie kluczy: "ChatERPUrl" i "ChatERPApiKeyEncrypted" w pliku Web.config

W wersji 2024.3.0 w pliku Web.config w folderze z plikami aplikacji serwerowej (dawna web) dodano klucze:

- <add key="ChatERPUrl" value="URL Chat ERP" /> w ramach klucza znajduje się adres URL usługi Chat ERP;
- -<add key="ChatERPApiKeyEncrypted" value="zaszyfrowany klucz API"/> – w ramach klucza znajduje się zaszyfrowany klucz API – jest to stała wartość, której nie należy edytować

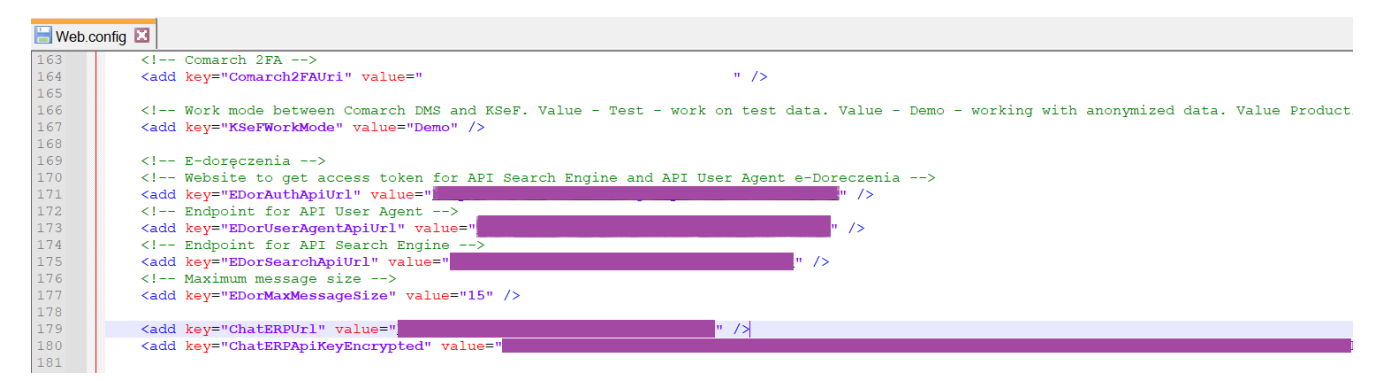

Plik Web.config z nowymi kluczami: "ChatERPUrl" i
"ChatERPApiKeyEncrypted"

## Korzystanie z ChatERP w aplikacji desktop Comarch DMS

W wersji 2024.2.0 w aplikacji desktop w prawym górnym rogu

ekranu dodano ikonę [Chat ERP]. W aplikacji desktop ikona jest dostępna na zakładkach:

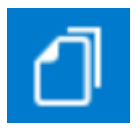

[Dokumenty]

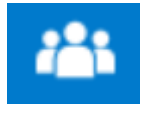

[Struktura organizacyjna]

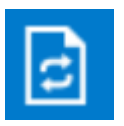

[Definicje obiegów dokumentów]

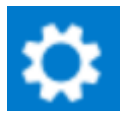

[Ustawienia]

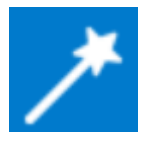

[Kreator raportów i dashboardów]

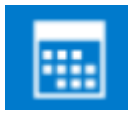

[Rezerwacje]

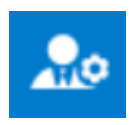

[Panel użytkownika]

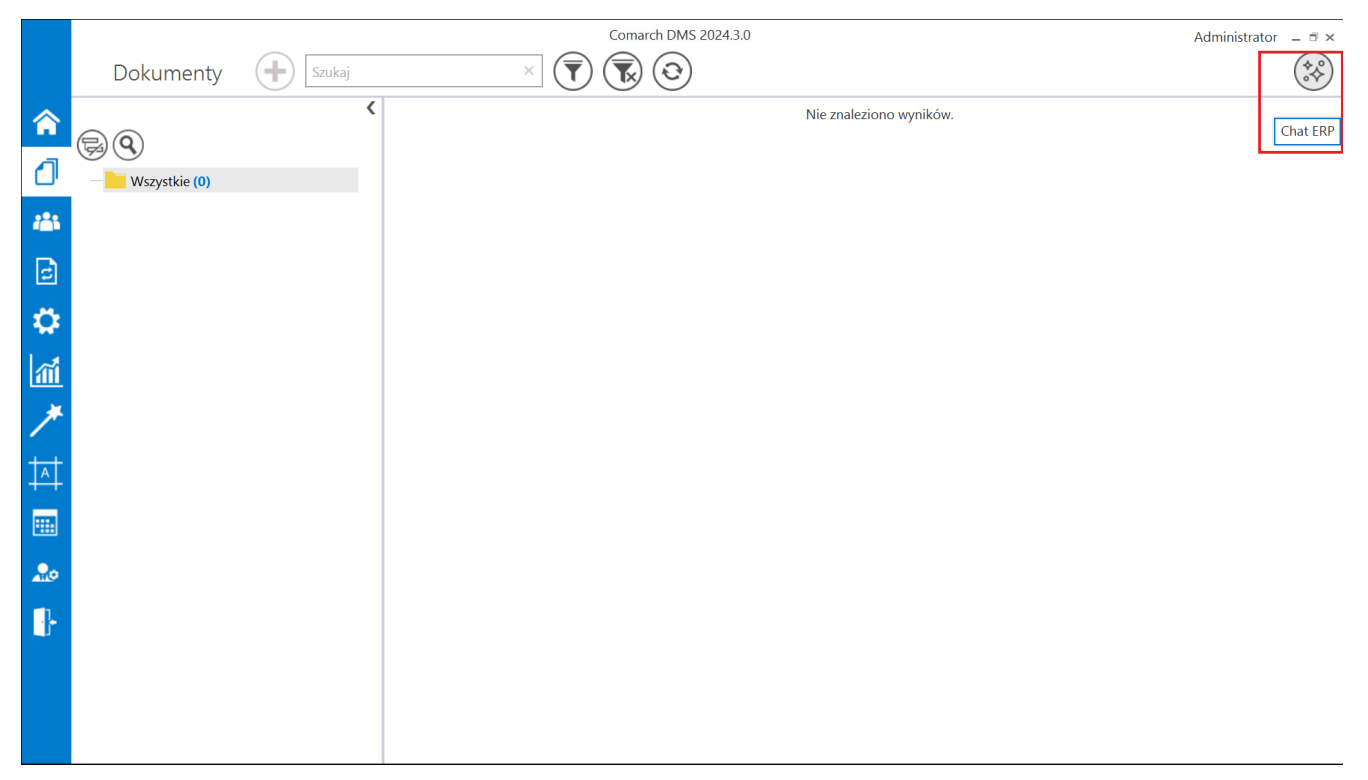

Zakładka "Dokumenty" z ikoną "Chat ERP"

Po kliknięciu w ikonę zostaje otwarte okno "Chat ERP", w ramach którego użytkownik może wpisać pytanie dotyczące kwestii dotyczących Comarch DMS oraz Comarch DMS Repozytorium w ramach pola "Zadaj pytanie", a następnie wysłać je do Chata

Wyślij ERP, klikając w przycisk [Wyślij]. Następnie odpowiedź na pytanie zostanie wyświetlona w centralnej części okna. Jeżeli operator zamknie okno ChatERP lub wyloguje się, wówczas dany wątek zostanie usunięty.

|          |                                    | Comarch DN  | MS 2024.3.0                   |           | Administrator _ | □×     |
|----------|------------------------------------|-------------|-------------------------------|-----------|-----------------|--------|
|          | Nowy obieg                         | Prefix:     |                               |           | (***            | ¢<br>♦ |
|          | KARTA OBIEGU SCHEMAT OBIEGU USTAWI | ENIA OBIEGU |                               |           |                 |        |
|          | <i>w</i> ,                         |             | Kontrolki                     |           |                 |        |
| ال       | Chat ERP                           | _ □ ×       | Szukaj                        | ×         |                 | •      |
|          | Cześć w czym moge Ci nomóc?        |             | ZAKŁADKA 1                    |           |                 | >>     |
|          | cesse, in egin mogę er pomoe.      |             | Karta obiegu                  |           |                 | $\sim$ |
|          |                                    |             | [Data i godzina] Data         |           |                 |        |
|          |                                    |             | Data i godzina                |           |                 |        |
| 5        |                                    |             | Nazwa wyświetlana             | Data      |                 |        |
| **       |                                    |             | Nazwa (identufikator)         | DateTime1 |                 |        |
| *        |                                    |             | Prozentuj na saloj szerokości |           |                 |        |
| <b>m</b> |                                    |             | Listaw kontrolko na poczatku  |           |                 |        |
| *        |                                    |             | wiersza                       |           |                 |        |
|          |                                    |             | Czas                          | Nie       | ~               |        |
| Ā        |                                    |             | Pokaż na liście               |           |                 |        |
|          |                                    |             | Inicjowanie wartości          |           |                 |        |
| •        | Zadaj pytanie                      | Wyślij      | Inicjowanie                   | Brak      | ~               |        |
|          |                                    |             | Zmiana wartości (Obserwator)  |           |                 |        |
| •}•      |                                    |             | Kontrolki powiązane           | Dodaj     |                 |        |
|          |                                    |             |                               |           |                 |        |

Widok zakładki "Definicje obiegów dokumentów" z oknem "Chat ERP"

|            |                                        | Comarch     | DMS 2024.3.0                               |           | Administrator 💶 🗆 🗙                    |
|------------|----------------------------------------|-------------|--------------------------------------------|-----------|----------------------------------------|
|            | Nowy obieg                             | Prefix:     | $(\leftarrow) (\blacksquare) (\downarrow)$ |           |                                        |
|            | KARTA OBIEGU SCHEMAT OBIEGU USTAWIE    | ENIA OBIEGU |                                            |           |                                        |
|            |                                        |             | Kontrolki                                  |           |                                        |
|            | Karta obiegu<br>Chat ERP               | _ □ ×       | Szukaj                                     | ×         | `````````````````````````````````````` |
|            | Cześć w czym moge (i pomóc)            |             | X ZAKŁADKA 1                               |           | >>                                     |
| ACD        | czese, w czym mogę er pomoc:           |             | Karta obiegu                               |           | $\checkmark$                           |
|            |                                        |             | [Data i godzina] Data                      |           |                                        |
|            |                                        |             | Data i godzina                             |           |                                        |
| ß          |                                        |             | Nazwa wyćwietlana                          | Data      |                                        |
| **         |                                        |             | Nazwa ( Janta Chatar)                      | DataTime1 |                                        |
| <b>**</b>  |                                        |             | Nazwa (identyfikator)                      |           |                                        |
| <b>111</b> |                                        |             | Prezentuj na całej szerokości              |           |                                        |
| *          |                                        |             | wiersza                                    |           |                                        |
|            |                                        |             | Czas                                       | Nie       | ~                                      |
|            |                                        |             | Pokaż na liście                            |           |                                        |
|            |                                        |             | Inicjowanie wartości                       |           |                                        |
| 20         | Do czego służy pole "Pokaż na liście"? | Wyślij      | Inicjowanie                                | Brak      | ~                                      |
|            |                                        |             | Zmiana wartości (Obserwator)               |           |                                        |
| j.         |                                        |             | Kontrolki powiązane                        | Dodaj     |                                        |

Zadawanie pytania w oknie "Chat ERP"

[/su\_list]

|          | Comarch                                                                                                    | DMS 2024.3.0                               | Administrator $\_$ $\Box$ $\times$ |
|----------|----------------------------------------------------------------------------------------------------|--------------------------------------------|------------------------------------|
|          | Nowy obieg Prefix:                                                                                                    | $(\leftarrow) (\blacksquare) (\Downarrow)$ |                                    |
|          | KARTA OBIEGU SCHEMAT OBIEGU USTAWIENIA OBIEGU                                                                                                    |                                            |                                    |
|          |                                                                                                    | Kontrolki                                  |                                    |
| <u> </u> | Chat ERP – 🗆 ×                                                                                                    | Szukaj                                     | × (1) (↑ (↓ (□) + •                |
|          | Część w czym mogę Ci pomóc?                                                                                                    | « ZAKŁADKA 1                               | »                                  |
| ACD      | acce, nagriningy a period                                                                                                    | Karta obiegu                               | $\sim$                             |
|          | Do czego służy pole "Pokaż na liście"?                                                                                                    | [Data i godzina] Data                      |                                    |
|          | W systemie ERP, w tym Comarch Document Management                                                                                                    | Data i godzina                             |                                    |
| 6        | System, opcja "Pokaż na liście" odpowiada za to, czy na<br>liście dokumentów zawężonej do danego typu obiegu ma<br>być wyświetlana kolumna z wartościami kontrolki. Dzięki tej<br>opcji można ułatwić sobie poszukiwanie i porównywanie | Nazwa wyświetlana                          | Data                               |
| **       | dokumentów w obiegu, mierząc je do dostępnych wartości                                                                                                    | Nazwa (identyfikator)                      | Date lime1                         |
| ส์       | kontrolki.                                                                                                    | Prezentuj na całej szerokości              |                                    |
| *        |                                                                                                    | Ustaw kontrolkę na początku<br>wiersza     |                                    |
|          |                                                                                                    | Czas                                       | Nie 🗸                              |
|          |                                                                                                    | Pokaż na liście                            |                                    |
|          |                                                                                                    | Inicjowanie wartości                       |                                    |
| 20       | Zadaj pytanie Wyślij                                                                                                    | Inicjowanie                                | Brak 🗸                             |
| <b>n</b> |                                                                                                    | Zmiana wartości (Obserwator)               |                                    |
|          |                                                                                                    | Kontrolki powiązane                        | Dodaj                              |

Odpowiedź na pytanie w oknie "Chat ERP"

## Korzystanie z ChatERP w aplikacji web Comarch DMS

W wersji 2024.3.0 w aplikacji web na górnej belce, w prawym

górnym rogu ekranu dodano ikonę

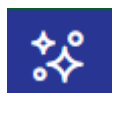

[Chat ERP].

|              |                                                   | * A                                  |  |  |  |
|--------------|---------------------------------------------------|--------------------------------------|--|--|--|
| <b>W</b> DMS | Witaj, Administrator                              | Odśwież dashboard 😷                  |  |  |  |
| 🔂 Start      |                                                   |                                      |  |  |  |
| Dokumenty    | Twoje dokumenty                                   |                                      |  |  |  |
| 💵 Raporty    | Wszystkie Nowe Na dziś                            | Cofniște Po terminie                 |  |  |  |
| 😥 Ustawienia |                                                   |                                      |  |  |  |
|              | Czas spędzony z Comarch DMS Twoje dzisiej         | sze statystyki                       |  |  |  |
|              | Średnio w tym tygodniu: 0 godzin 2 minuty / dzień |                                      |  |  |  |
|              | 0.4                                               |                                      |  |  |  |
|              |                                                   | Wszystkie O Przekazane dokumenty (0) |  |  |  |
|              |                                                   | Utworzone dokumenty (U)              |  |  |  |
|              | 0 Pr. WL Śr Czw Pt Sb Nd                          |                                      |  |  |  |
|              |                                                   |                                      |  |  |  |
|              |                                                   |                                      |  |  |  |
|              | 1.0                                               |                                      |  |  |  |
|              | 0.5                                               |                                      |  |  |  |
|              | 0                                                 |                                      |  |  |  |

Widok aplikacji web Comarch DMS z zaznaczoną ikoną "Chat ERP"

Po pierwszym logowaniu do aplikacji web Comarch DMS w wersji 2024.3.0 zostanie wyświetlone okno "Poznaj ChatERP Beta!". W ramach okna dostępne są podstawowe informacje na temat ChatERP oraz odnośnik do strony internetowej z bazą wiedzy na temat ChatERP Beta. W ramach okna dostępne są dwa przyciski:

 Anuluj [Anuluj] lub x w prawym górnym rogu okna – po naciśnięciu przycisku okno zostanie zamknięte, a ChatERP nie zostanie włączony; jeżeli wybrano tę opcję, okno

wyświetli się ponownie po kliknięciu w przycisk **[Chat ERP]** i konieczny będzie wybór opcji "Rozpocznij rozmowę", aby przejść do okna "ChatERP Beta" (zob. poniżej).

[Rozpocznij rozmowę] – po naciśnięciu przycisku okno "Poznaj ChatERP Beta!" zostaje zamknięte, a w prawym dolnym rogu strony zostaje otwarte okno "ChatERP Beta". Jeżeli operator nie naciśnie tego przycisku, okno "Poznaj ChatERP Beta!" będzie wyświetlane za każdym razem, kiedy zostanie

wybrana ikona 😽

[Chat ERP]

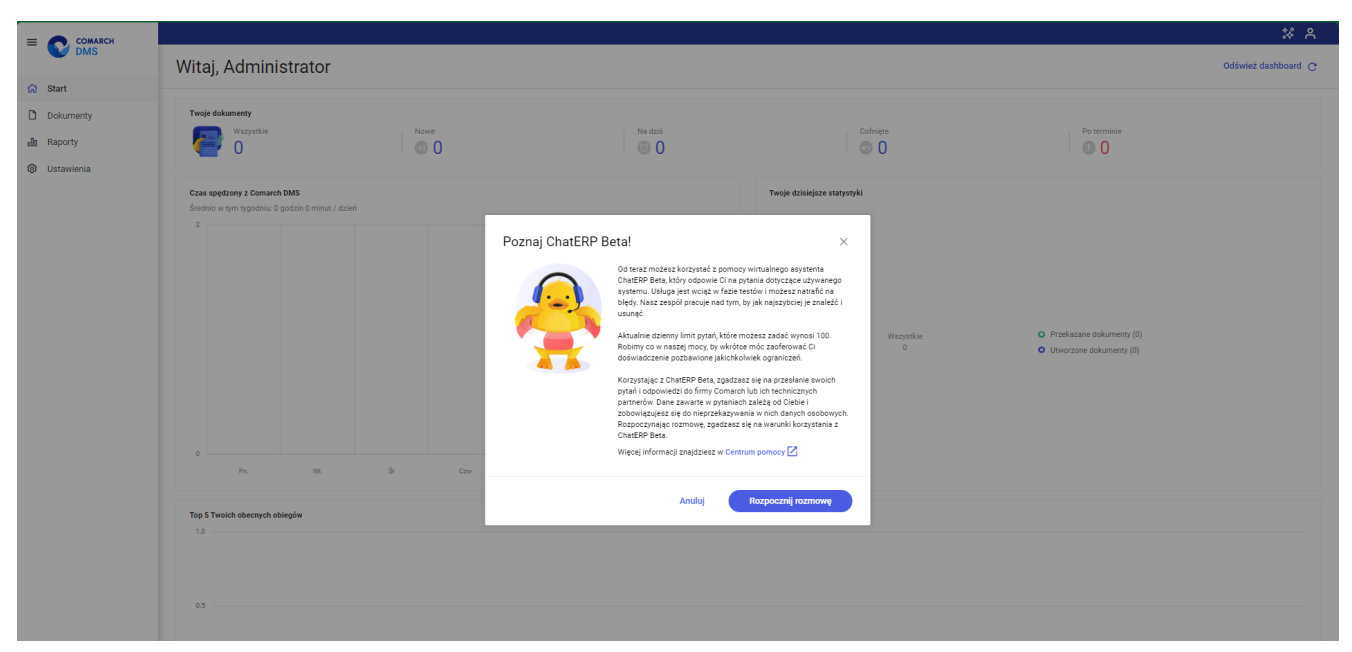

Okno " Poznaj ChatERP Beta!"

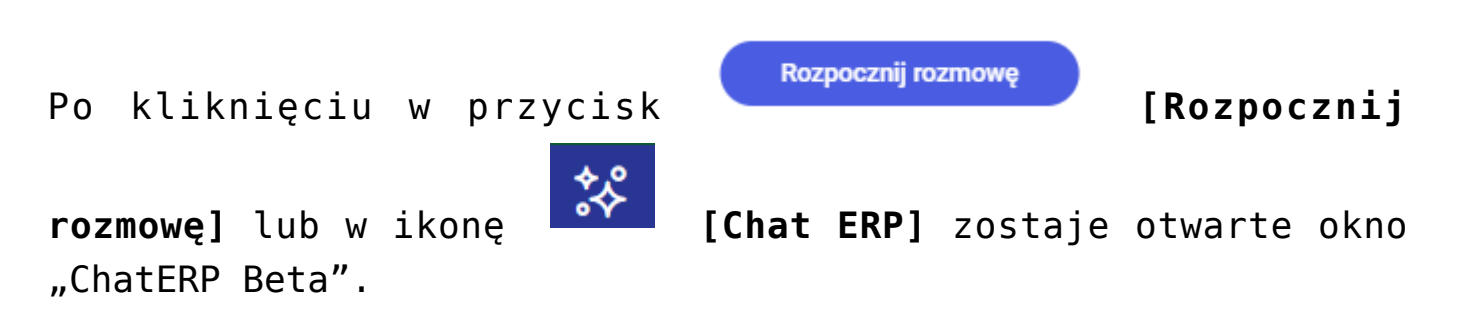

W ramach okna "ChatERP Beta" użytkownik powinien rozpocząć konwersację z Chatem w ramach pola "Wpisz pytanie…" (np. wpisać "Witaj!"), a gdy ChatERP odpowie, wpisać pytanie dotyczące kwestii dotyczących Comarch DMS oraz Comarch DMS Repozytorium. Następnie należy wysłać je do Chata ERP, klikając w przycisk **[Wyślij]**. Odpowiedź na pytanie zostanie wyświetlona w centralnej części okna "ChatERP Beta".

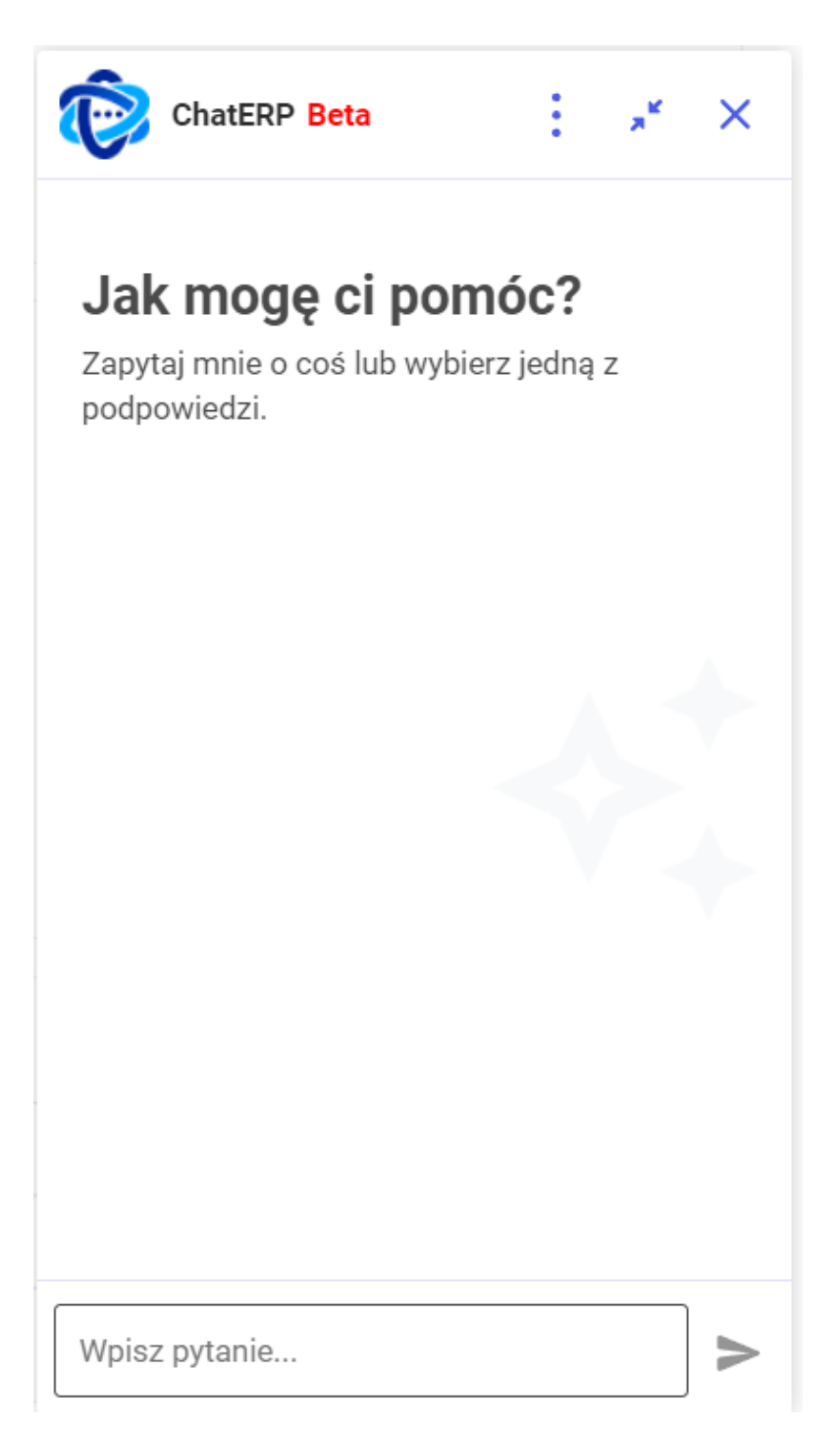

Okno ChatERP Beta dostępne po kliknięciu w przycisk "Rozpocznij rozmowę" w oknie "Poznaj ChatERP Beta" albo w przycisk "Chat ERP" na górnej belce

|              |                                     |                                                                                                   | * A                                                                                                    |
|--------------|-------------------------------------|---------------------------------------------------------------------------------------------------|----------------------------------------------------------------------------------------------------|
| DMS          | Dokumenty                           | Wyszukaj dokument Q                                                                               | Więcej akcji ∨ Utwórz dokument                                                                                                    |
| 分 Start      |                                     |                                                                                                   |                                                                                                    |
| Dokumenty    | Katalog: Wszystkie Status: U mnie 🗙 | Data przekazania: od 15.08.2024 Więcej filtrów                                                    |                                                                                                    |
| 000 Raporty  |                                     |                                                                                                   | ChatERP Beta                                                                                                    |
| 😥 Ustawienia |                                     |                                                                                                   | Ty • 14:10                                                                                                    |
|              |                                     |                                                                                                   | Witaj!                                                                                                    |
|              |                                     | Brak dokumentów                                                                                   | ChatERP + 14:10<br>Witam! Jestem wirtualnym asystentem<br>wspierającym korzystanie z oprogramowania<br>Comarch Document Management System.<br>Jestem tu, aby pomóc Ci w efektywnym<br>zarządzaniu Twoimi dokumentami firmowymi.<br>Życzę udanego i efektywnego korzystania z<br>Comarch DMS! |
|              | Nie                                 | udało nam się znaleźć niczego, co pasowałoby do Twojego wyszukiwania. Spróbuj wpisać inne słowa k | luc Ty • 14:10                                                                                                    |
|              |                                     |                                                                                                   | Jak dodać nowy dokument w aplikacji web?                                                                                                    |
|              |                                     |                                                                                                   | ۲                                                                                                    |
|              |                                     |                                                                                                   | Wpisz pytanie                                                                                                    |

Rozpoczynanie konwersacji z ChatemERP Beta

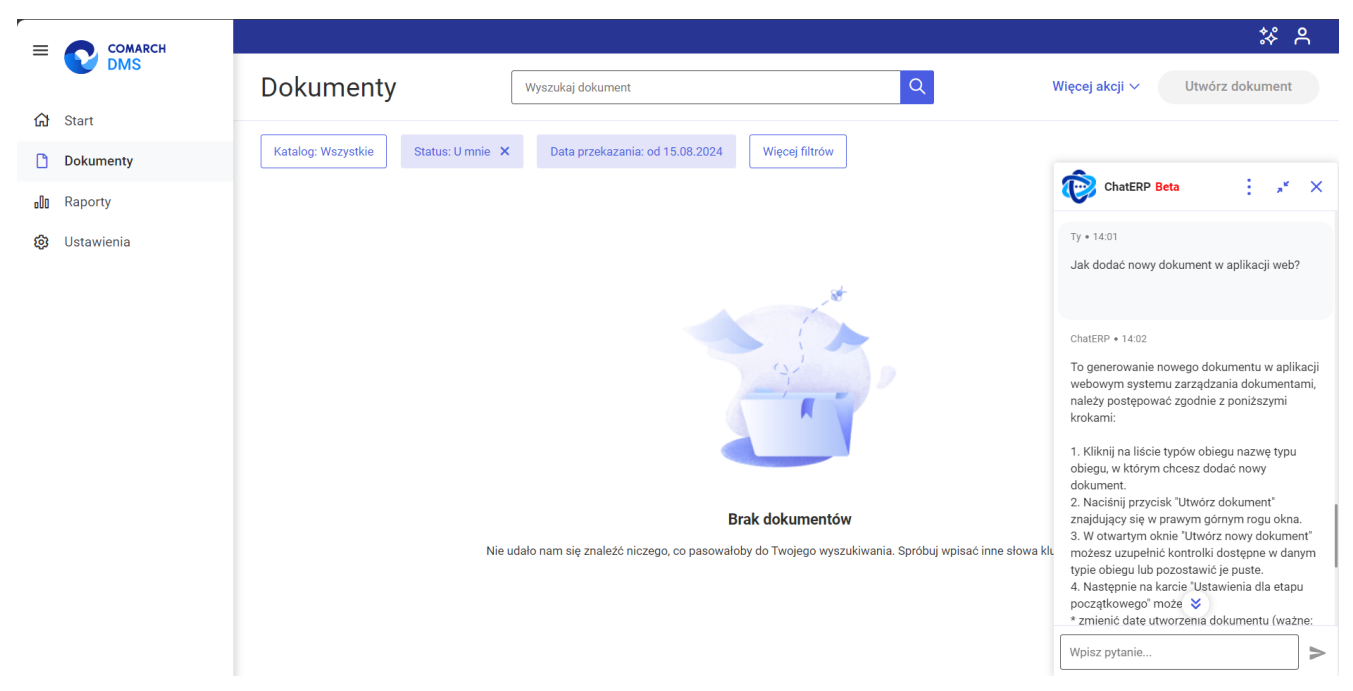

Widok aplikacji web Comarch DMS z odpowiedzią na pytanie w oknie ChatERP Beta

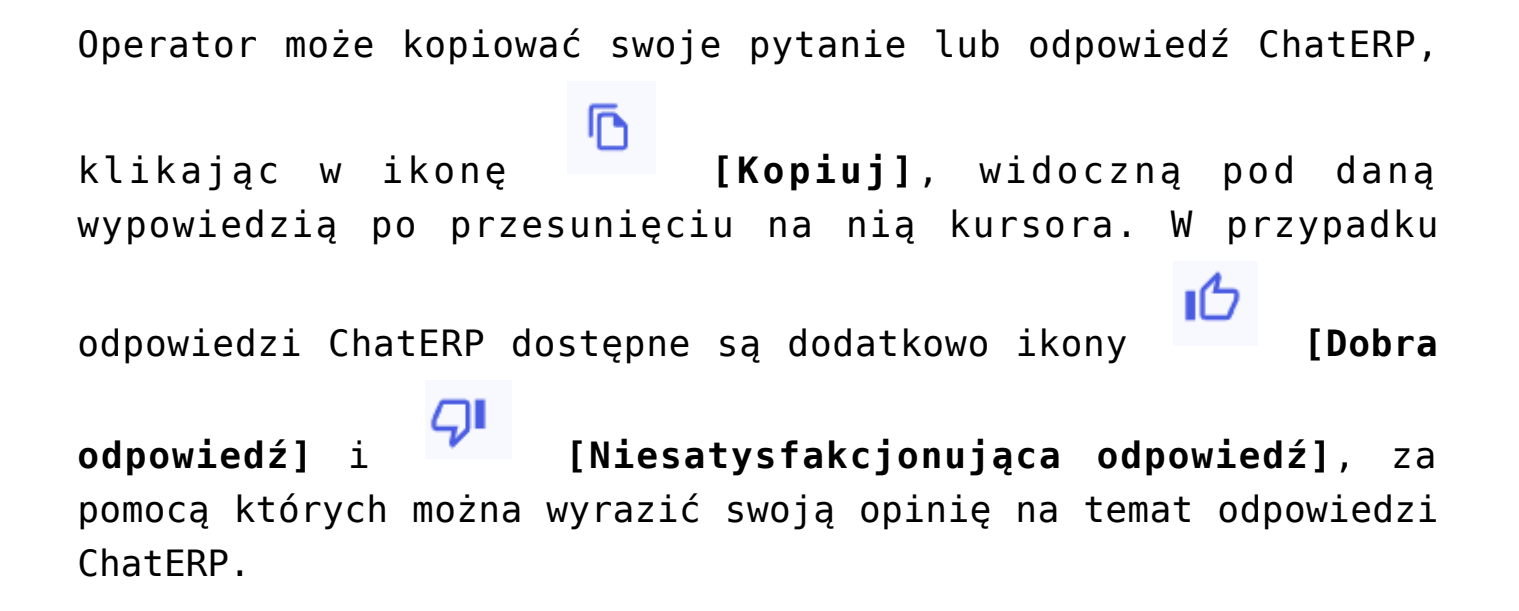

|            |                                                                                                    | * A                                                                                                    |
|------------|----------------------------------------------------------------------------------------------------|----------------------------------------------------------------------------------------------------|
| - V DMS    | Dokumenty Wyszukaj dokument Q                                                                                                   | Więcej akcji 🗸 Utwórz dokument                                                                                                    |
| 分 Start    |                                                                                                    |                                                                                                    |
| Dokumenty  | Katalog: Wszystkie Status: U mnie 🗙 Data przekazania: od 15.08.2024 Więcej filtrów                                              |                                                                                                    |
| D Raporty  |                                                                                                    | ChatERP Beta 🕴 🧩 🗙                                                                                                    |
| Ustawienia | Brak dokumentów         Nie udalo nam się znależć niczego, co pasowałoby do Twojego wyszukiwania. Spróbuj wpisać inne słowa kla | <ul> <li>Indatępine w zaniacze Ustawnema uta tatpuł początkowego" operator może, w zależności od ustawień i uprawnień nadanych w splikacji ustawień jużawnień nadanych w splikacji ustawień jużawnie zania dokumentu (uwaga: na późniejszych etapach nie ma możliwości ustawień jużu utworzenia dokumentu).</li> <li>podejrze lub zmódyfikować listą uprawnionych do pierwszego etapu - podejrze lub zmódyfikować praw na podejrze lub zmódyfikować praw na praw na downent podejrze lub zmódyfikować praw na podejrze lub zmódyfikować praw na podejrze lub zmódyfikować praw na podejrze lub zmódyfikować praw na podejrze lub zmódyfikować praw na podejrze lub zmódyfikować praw na podejrze lub zmódyfikować praw na podejrze lub zmódyfikować praw na podejrze lub zmódyfikować praw na podejrze lub zmódyfikować praw na podejrze lub zmódyfikować praw na podejrze lub zmódyfikować praw na podejrze lub zmódyfikować praw na podejrze lub zmódyfikować praw na podejrze lub zmódy praw na podejrze lub zmódy praw na podej</li></ul> |

Widok aplikacji web Comarch DMS z oknem ChatERP Beta – widoczne są ikony pod odpowiedzią ChatERP

W górnej części okna "ChatERP Beta" dostępne są następujące ikony:

[Więcej opcji] – po kliknięciu w ikonę wyświetlana jest lista z poniższymi opcjami:

Informacje [Informacje] – po wyborze tej opcji w ramach okna ChatERP Beta wyświetlana jest zakładka "Informacje", na której znajdują się następujące informacje: wersja aplikacji oraz linki do stron internetowych z informacjami prawnymi i polityką prywatności, a także do Centrum pomocy ChatERP. Aby wrócić do głównego okna ChatERP Beta, należy

←

nacisnąć przycisk zakładki [Wróć] obok nazwy

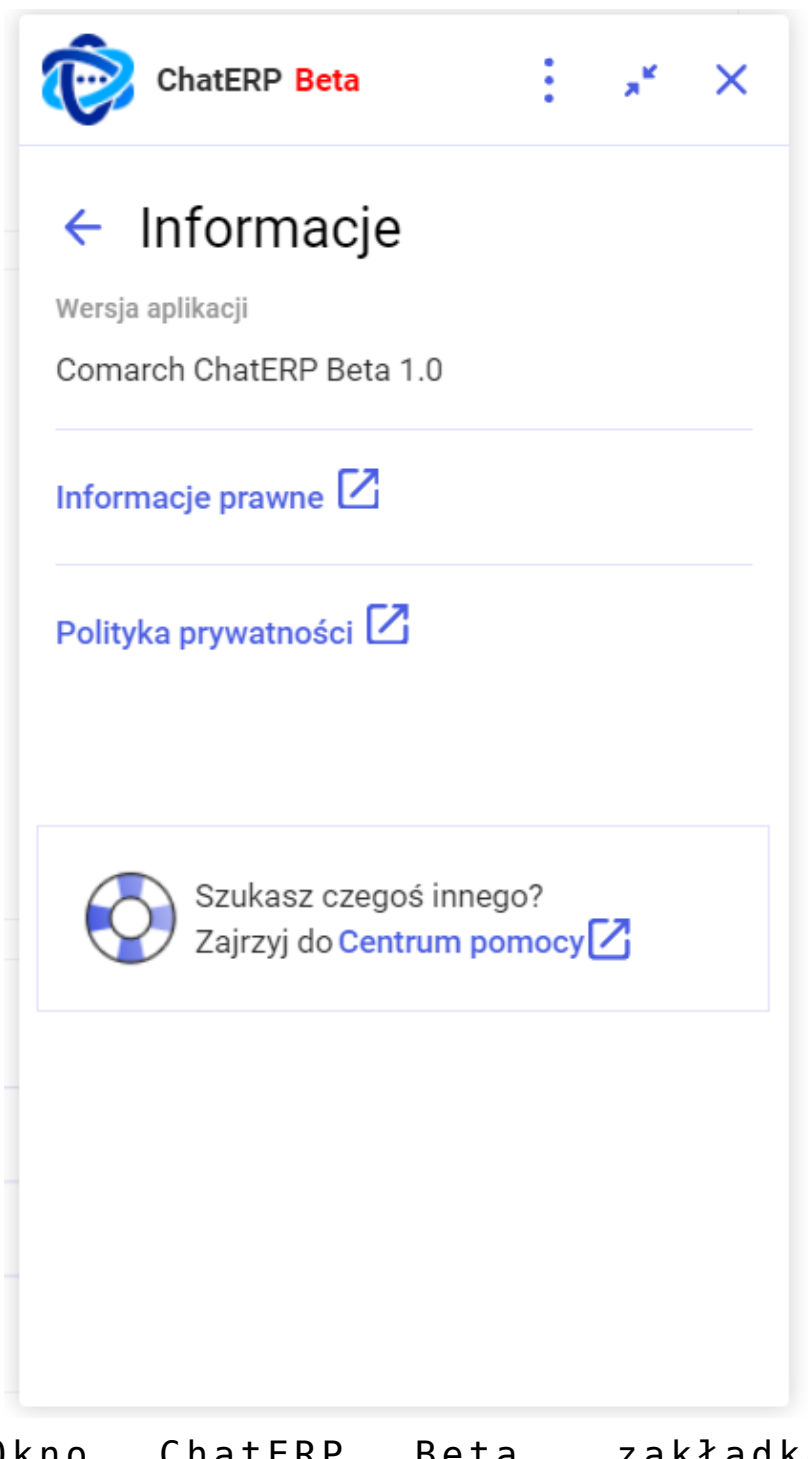

Okno ChatERP Beta, zakładka "Informacje"

⑦ Pomoc [Pomoc] - po wyborze tej opcji następuje
przejście do strony Centrum pomocy Chat ERP Beta
(https://pomoc.comarch.pl/chat/);

☐ ₩yczyść rozmowę

nieaktywna, jeśli nie prowadzono konwersacji z ChatERP, pozwala na wyczyszczenie rozmowy z Chatem;

**[Zwiń ChatERP]** – po naciśnięciu tej opcji okno ChatERP Beta zostaje zwinięte; można je ponownie

rozwinąć, klikając w przycisk **(Rozwiń ChatERP]**, widoczny w prawym dolnym rogu strony; po przesunięciu kursora na ten przycisk pojawia się na nim również znak

[Zamknij ChatERP], za pomocą którego można zamknąć ChatERP bez konieczności rozwijania okna;

 [Zamknij ChatERP] – po wyborze tej opcji okno ChatERP Beta zostanie zamknięte.